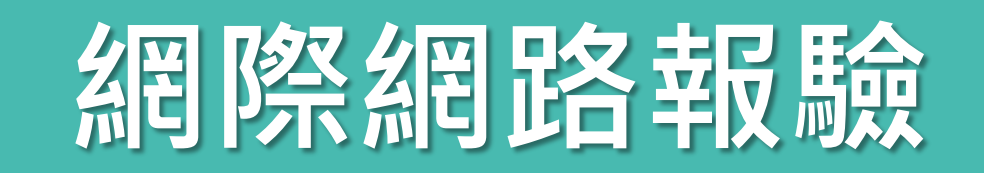

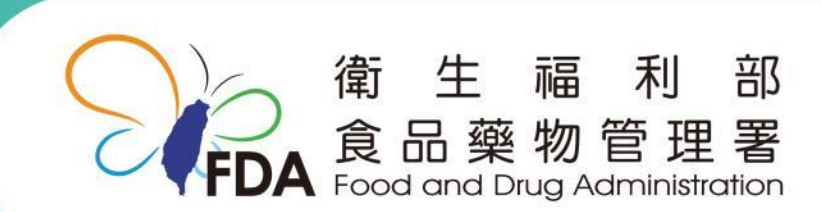

http://www.fda.gov.tw/

### 網際網路報驗

### 路徑: 食藥署官網→業務專區→邊境查驗專區→ 網際網路報驗系統、邊境查驗案件查詢系統

| 業務專區          | 邊境查驗專區                                       |       | 10. 49 EX                                                              |                    |                                      |    |
|---------------|----------------------------------------------|-------|------------------------------------------------------------------------|--------------------|--------------------------------------|----|
| 食品            |                                              | -     | 0-                                                                     |                    | 最新公告                                 |    |
| 藥品            | Column HI- and                               |       | -                                                                      |                    | 本署公告                                 |    |
| 醫療器材          |                                              |       |                                                                        | 中華民國精彩一百           | 輸入食品查驗相關公告                           |    |
| 七粧品           |                                              | 5     |                                                                        |                    | 法規查詢                                 |    |
| 區管理中心         | 服務據點                                         | 查驗流和  | 流程  表單下載    食品/中藥材報驗流  輸入食品/中藥材查驗相    約1食品免輸入查驗  關表單下載    申辦流程  [詳細內容] |                    | 法規資訊                                 |    |
|               | 各港埠辦事處相關資訊                                   | 輸入食品  |                                                                        |                    | 食品整合查詢服務                             |    |
| 實驗室認證         | [計細内骨]                                       | 線上申辦  |                                                                        |                    | 食品及相關產品輸入查<br>驗作業要點                  |    |
| 研究檢驗          |                                              |       |                                                                        |                    | 食品及相關產品輸入查                           |    |
| 臱燌杳驗專區        | 水產品管制措施<br>中國大陸及其他國家大局                       | 同盤、東南 | 离 备 肉 品 管<br>加 拿 大 牛 肉 、                                               | 制 措 施<br>美國牛肉及其他禽畜 | 歇辦法<br>会日卫                           |    |
| 製藥工廠管理        | 中國入陸及其他國家入闸黨、東南<br>亞活蟳及龍蝦、其他水產品加強管<br>控措施    |       | 肉品加強管制措施                                                               |                    | 良 品 及 伯 蘭 産 而 朝 八 笪<br>驗 規 費 收 費 標 準 |    |
| GMP/GDP)      | 加工食品及相關產品                                    | 品管制措  | 農產品管制                                                                  | 措施                 | 相關連結                                 |    |
| 通報及安全監視<br>專區 | 施<br>各國加工食品管制措施<br>合作 <b>備</b> 忘錄<br>澳大利亞乳製品 |       | 各國農產品管制措施                                                              |                    | 網際網路報驗系統                             |    |
|               |                                              |       | 食品添加物                                                                  | 管制措施               | 邊境查驗案件查詢系統                           |    |
|               |                                              |       | 各國食品添加物管制措施                                                            |                    | 國際貿易同貝加輣出人                           | 衛生 |

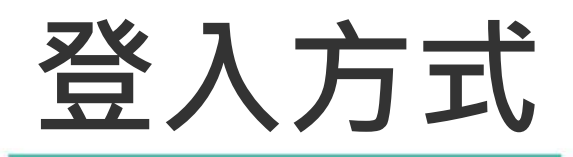

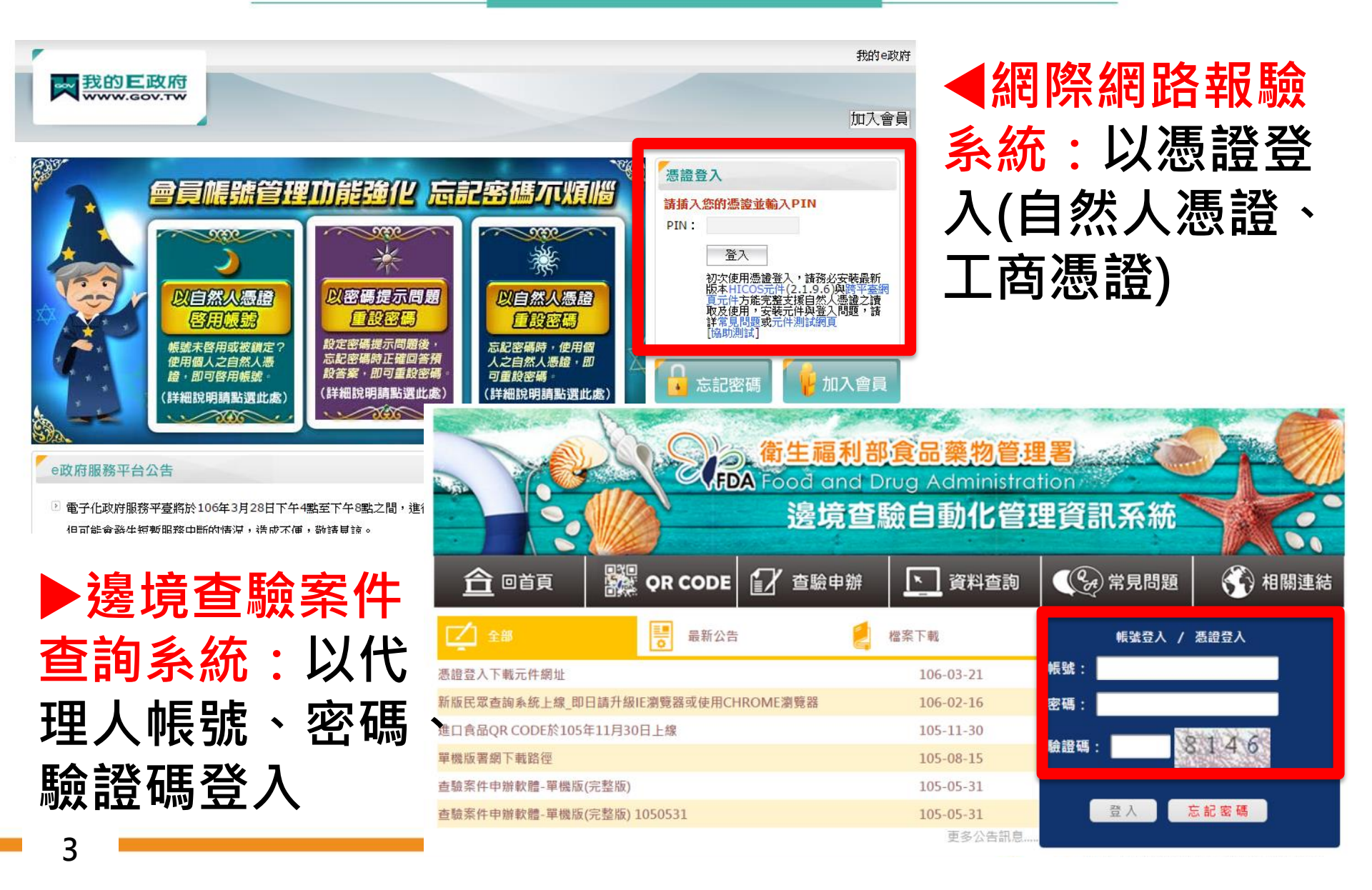

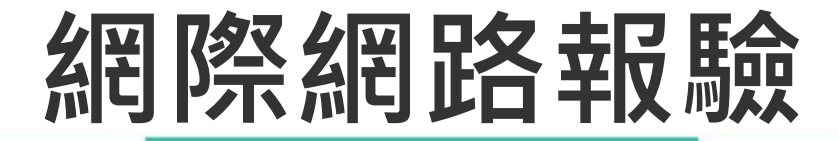

#### ◆ 選擇「查驗申辦」選單→報驗受理作業(食品、中藥)

|                  | QR COD E  | 查驗申辦          | ▶ 資料查詢    | 《 分 常見問題    | 💮 相關連結 |
|------------------|-----------|---------------|-----------|-------------|--------|
|                  |           | 報驗受理作業(食品、中藥) | T #P      | Welcome:合兹罢 |        |
| 三 王部             | ◎ 取制公司    | 醫療器材受理作業      | 東北        | 長樂者         |        |
| 進口食品QR CODE於105年 | ₹11月30日上線 | 藥品原料藥受理作業     | 105-11-30 |             |        |
| 查驗辦法修訂公告         |           | 附件上傳作業        | 105-06-01 |             |        |
|                  |           | 預定取樣日期修改作業    |           |             |        |
|                  |           | 繳款書列印作業       |           |             |        |
|                  |           | 繳款書合併列印作業     |           |             |        |
|                  |           | 繳款書線上繳費紀錄查詢   |           |             |        |
|                  |           | 多元繳費維護作業      |           |             |        |
|                  |           | 列印查驗申請書       | 更多公告訊息    |             |        |
|                  |           | 列印輸入許可通知      |           |             |        |
|                  |           |               |           |             |        |

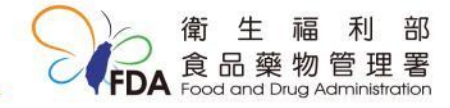

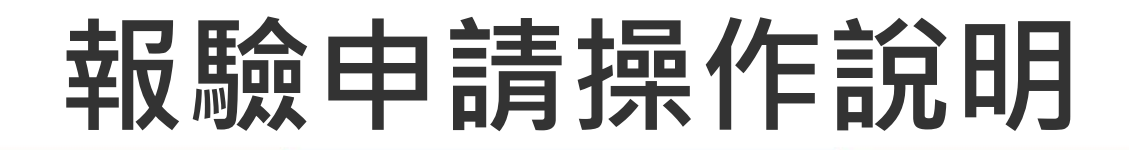

- 新增:點擊新增鈕後,分別於五個頁籤登打 相關資料,按確定即完成儲存。
- 複製新增:輸入查詢條件,查出相關案件,點擊 複製新增鈕後,修改相關欄位資料,按確定即完 成儲存。
- <u>修改</u>:案件受理成功前皆可修改資料。
- 送件:資料確認無誤後即可送件。送件後,案件
  未受理成功,若為資料登打錯誤,可按修改-確認 送件即可。

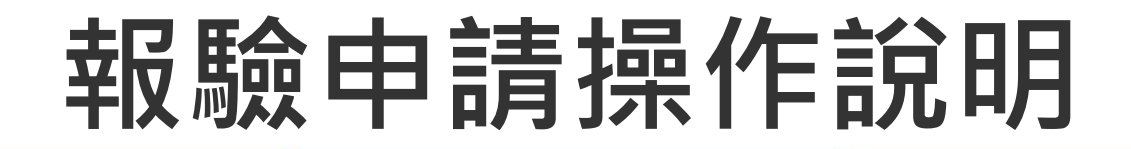

- 訊息:查驗資料及費用核算頁籤可查詢案件受理
  結果。
- 申請書列印:受理作業列印之申請書無受理日期
  且無計算費用;類似預覽功能。受理後,可至查
  驗申辦>列印查驗申請書列印。
- <u>重新計時功能</u>:點擊此功能可重新計算50分鐘。

Welcome: 食藥署 剩餘時間:0時49分56秒 重新計時

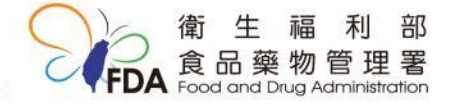

登出

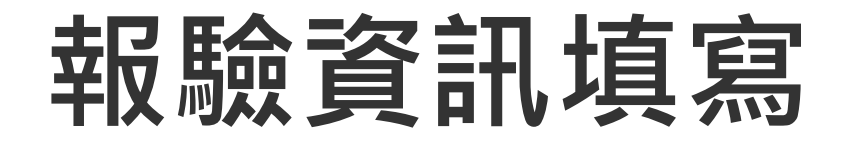

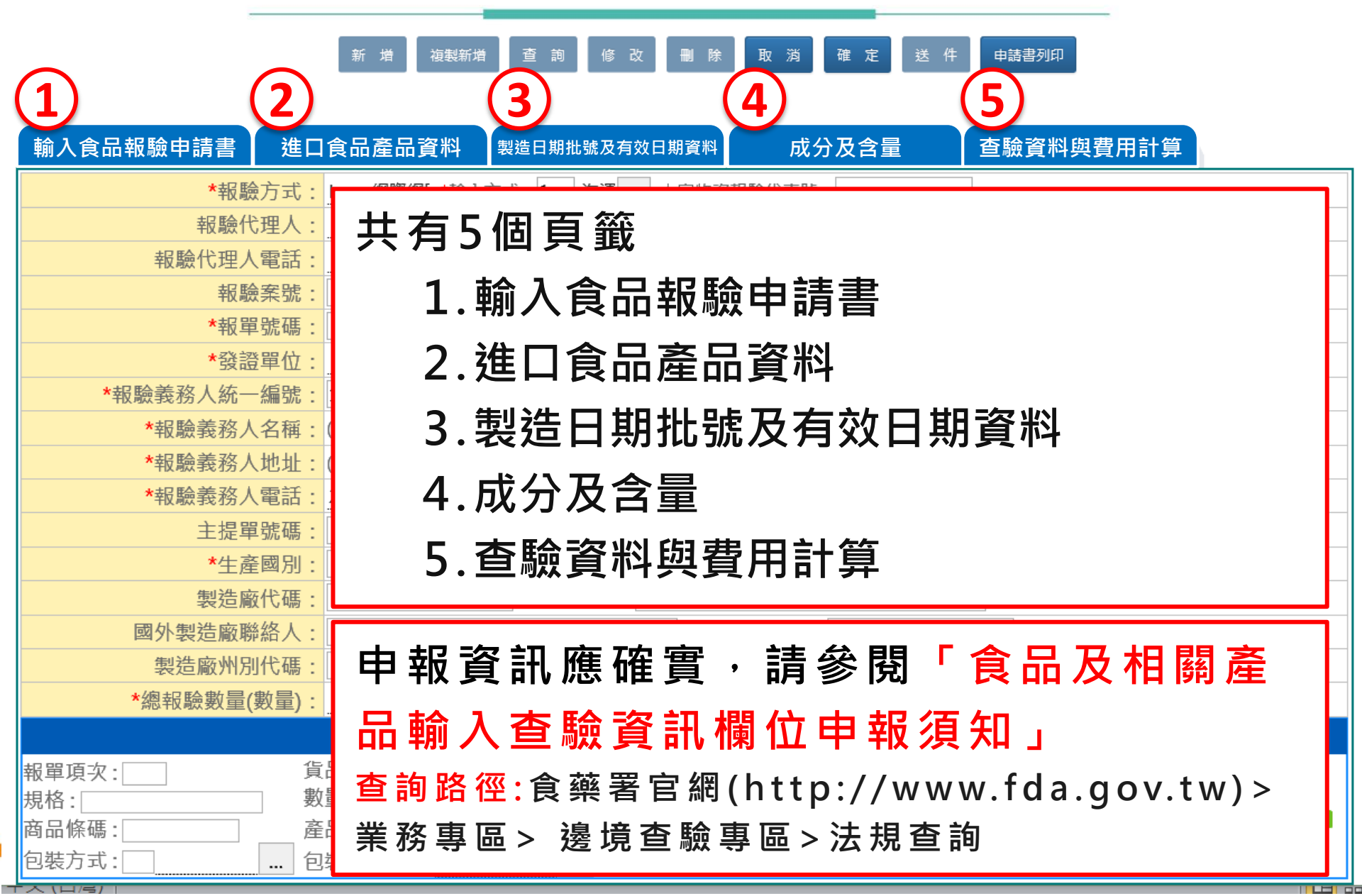

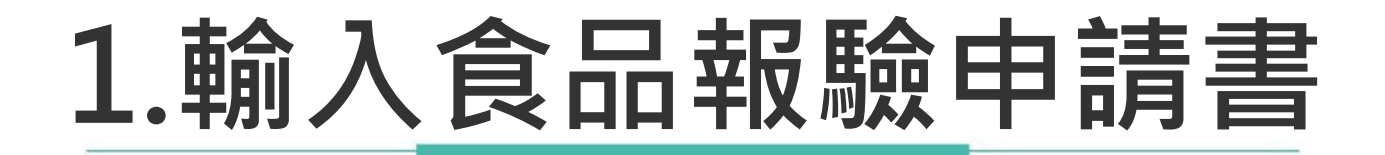

| _ |            | 新 増 複製新増 查 詢 修 改 刪 除 取 淌 確 定 送 件 申請書列印 |  |
|---|------------|----------------------------------------|--|
|   | 輸入食品報驗申請書  | 進口食品產品資料 製造日期批號及有效日期資料 成分及含量 查驗資料及費用核算 |  |
| 4 | ▲<br>▲報驗方式 | : *輸入方式: 大宗物資報驗代表號:                    |  |
|   | 報驗代理人      | *受理日期:*時間::                            |  |
|   | 報驗代理人電話    | :                                      |  |
|   | 報驗案號       | :                                      |  |
|   | *報單號碼      | *進口日期:   *國外出口日期:                      |  |
|   | *發證單位      | · ★受理單位: 請選擇 ✓                         |  |
|   | *報驗義務人統一編號 | :  *裝貨港:                               |  |
|   | *報驗義務人名稱   | : (中)(英)                               |  |
|   | *報驗義務人地址   | : (中)(英)                               |  |
|   | *報驗義務人電話   | :                                      |  |
|   | 主提單號碼      | :      分提單號碼:                          |  |
|   | *生產國別      | :*商標(牌名):                              |  |
|   | 製造廠代碼      | *製造廠名稱:                                |  |
|   | 國外製造廠聯絡人   | : 國外製造廠電話:                             |  |
|   | 製造廠州別代碼    | : 製造廠州別:                               |  |
|   | *總報驗數量(數量) | *總淨重:                                  |  |
|   |            | ·····································  |  |

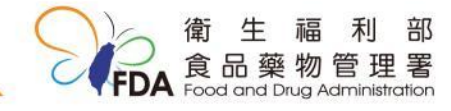

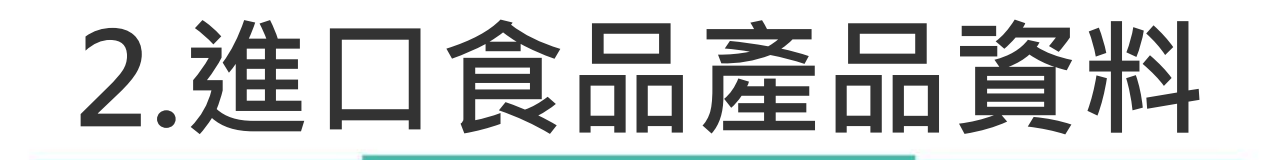

| 新增複製新增             | 查詢(   | 修改 刪除    | 取消  確 | 定送件 | 申請書列印     |
|--------------------|-------|----------|-------|-----|-----------|
| 輸入食品報驗申請書 進口食品產品資料 | 製造日期批 | 號及有效日期資料 | 成分》   | 及含量 | 查驗資料及費用核算 |
| 受理日朔.              |       | 報!       | 驗案號:  |     |           |
| *出口人名稱:            |       |          |       |     |           |
| *出口人地址:            |       |          |       |     |           |
| 出口人聯絡人:            |       |          |       |     |           |
| 出口人電話:             |       |          |       |     |           |
| 國內負責廠商名稱:          |       |          |       |     |           |
| 國內負責廠商地址:          |       |          |       |     |           |
| *廠商緊急連絡電話:         |       |          |       |     |           |
| 艙單號碼:              |       |          |       |     |           |
| 船(機)代碼:            |       |          |       |     |           |
| 船舶航次(海)/航機班次(空):   |       |          |       |     |           |
| <u></u> 貨櫃號碼 ■     |       |          | 檢附文件  |     | •         |

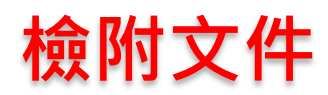

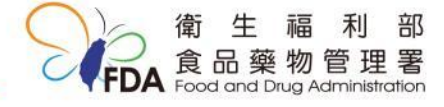

# 3.製造日期批號及有效日期資料 4.成分及含量

|    |         | 新增   | 複製新増 | 查詢   | 修改     | 刪除    | 取消 | 確定   | 送件 | 申請書列印 |         |     |            |
|----|---------|------|------|------|--------|-------|----|------|----|-------|---------|-----|------------|
| 輸入 | 食品報驗申請書 | 進口食品 | 產品資料 | 製造日期 | 期批號及有效 | 故日期資料 |    | 成分及含 | Ē  | 查驗    | 資料及費用核算 |     |            |
| 項次 | 製造日期    |      |      |      | 製      | 造批號   |    |      |    |       | 有       | 效日期 | •          |
|    |         |      |      |      |        |       |    |      |    |       |         |     | <b>C</b>   |
|    |         |      |      |      |        |       |    |      |    |       |         |     | <b>C C</b> |

|    |         | 新增複製新増   | 查詢修改刪除        | 取消   | 確定送件  | 申請書列印     |            |
|----|---------|----------|---------------|------|-------|-----------|------------|
| 輸) | 食品報驗申請書 | 進口食品產品資料 | 製造日期批號及有效日期資料 | SL / | 成分及含量 | 查驗資料及費用核算 |            |
|    | 項次      | 成        | 分             |      | 含量    |           |            |
|    |         |          |               |      |       |           | <b>- -</b> |
|    |         |          |               |      |       |           | <b>C</b>   |
|    |         |          |               |      |       |           | •••        |

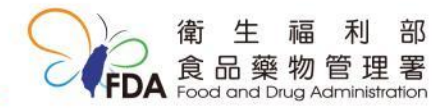

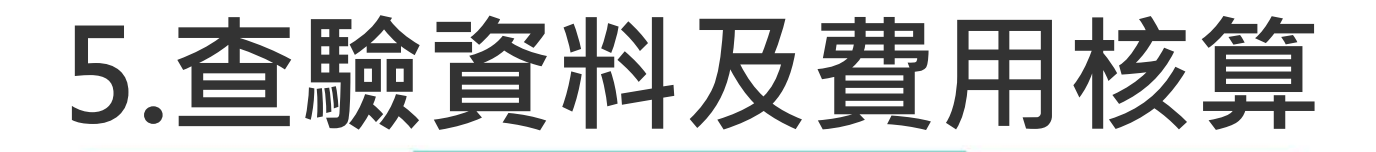

|           | 新增複製新増       | 查詢修改刪除        | 取 消 確 定 送 件 | 申請書列印                                         |
|-----------|--------------|---------------|-------------|-----------------------------------------------|
| 輸入食品報驗申請書 | 進口食品產品資料     | 製造日期批號及有效日期資料 | 成分及含量       | 查驗資料及費用核算                                     |
| 受理日期:     | 1090403 報驗   | 案號:           |             |                                               |
| *幣別:      | TWI 台幣 大宗物資繳 | 費代號:          |             |                                               |
| 完稅價格:     | 0 完稅價格(TWI   | 0):0          |             |                                               |
| 特別要求:     |              | 申請減量取樣原因:     |             |                                               |
| *卸存地點:    |              |               |             |                                               |
| 繳款方式:     | 1 現金         |               | 預約時段:       | $\checkmark$                                  |
| 抽中項次:     | 品名:          |               |             |                                               |
| 備註:       |              |               |             |                                               |
| 訊息:       |              |               |             |                                               |
| 異動人員/日期:  | [/ 1090403 ] |               |             |                                               |
| 備註代碼      | 備註證書號碼       | 證書日期          | 備語          | £(自行繕打) • • • • • • • • • • • • • • • • • • • |
|           |              |               |             | = +                                           |

#### 送件後可查詢案件是否受理成功。例如:

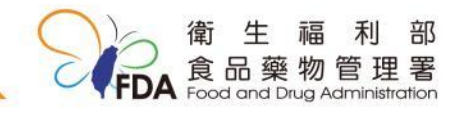

## 預覽申請書內容

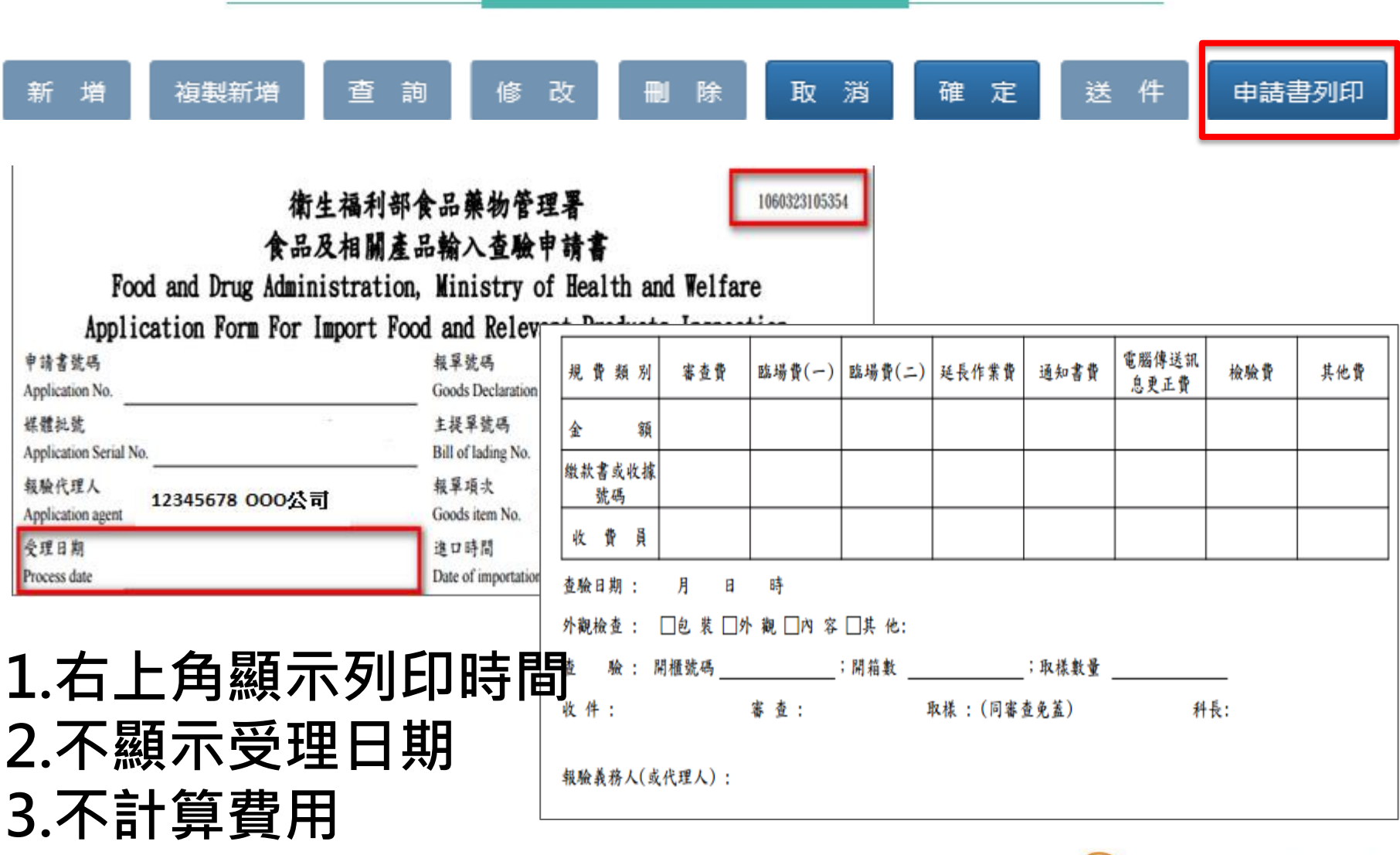

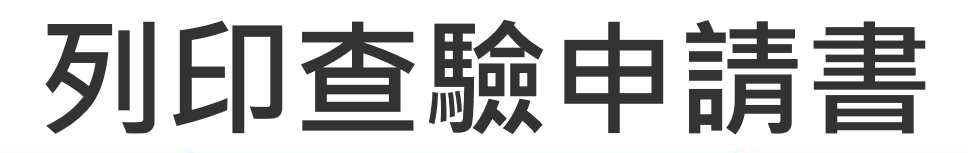

### ◆案件受理完成後即可列印

| <u>合</u> 回首頁                                       | E 2 查驗申辦 上 資料查詢 《 常見問題 《 相關連結                                                                                                    |
|----------------------------------------------------|----------------------------------------------------------------------------------------------------|
| 現在位置:查驗申辦>報驗受理作業(食品、<br>新增複要<br>輸入食品報驗申請書 進口食品產品資料 | 中郵    報驗受理作業(食品、中藥)    Welcome: 食藥署 剩餘時間:0時49分56秒 重新計時 登出       醫療器材受理作業    取 消 確 定 送 件 申請書列印       藥品原料藥受理作業    成分及含量    查驗資料及費用核算                                                                                                    |
| *報驗方式:      報驗代理人:      報驗代理人電話:                   | *報   報驗代表號:    預定取樣日期修改作業     繳款書列印作業  *時間::                                                                                                    |
| 報驗案號:      *報單號碼:      *發證單位:                      | 徽款書合併列印作業  徽款書線上繳費紀錄查詢  多元繳費維護作業  □  □  □  □  □  □  □  □  □  □  □  □  □  □  □  □  □  □  □  □  □  □  □  □  □  □  □  □  □  □  □  □  □  □  □  □  □  □  □  □  □  □  □  □  □  □  □  □  □  □  □  □  □  □  □  □  □  □  □  □  □  □  □  □  □  □  □  □  □  □  □  □  □  □  □  □  □  □  □  □  □  □  □  □  □  □  □  □  □  □  □  □  □  □  □  □  □  □  □  □  □  □  □  □  □  □  □  □  □  □  □  □  □  □  □  □  □  □  □  □  □  □  □  □  □  □  □  □  □  □  □  □  □  □  □  □  □  □  □  □  □  □  □  □  □  □  □  □  □  □  □  □  □  □  □  □  □  □  □  □  □  □  □  □  □  □  □  □  □  □  □  □  □  □  □  □  □  □  □  □  □  □  □  □  □  □  □  □  □  □  □  □  □  □  □  □  □  □  □  □  □  □  □  □  □  □  □  □  □  □  □  □  □  □  □  □  □  □  □  □  □  □  □  □  □  □  □  □  □  □  □  □  □  □  □  □  □  □  □  □  □  □  □  □  □  □  □  □  □  □  □  □  □  □  □  □  □  □  □  □  □  □  □  □  □  □  □  □  □  □  □  □  □  □  □  □  □  □  □  □  □  □  □  □  □  □  □  □  □  □  □  □  □  □  □  □  □  □  □  □  □  □  □  □  □  □  □  □  □  □  □  □  □  □  □  □  □  □  □  □  □  □  □  □  □  □  □  □  □  □  □  □  □ |
| *報驗義務人統一編號:<br>*報驗義務人名稱: (中)<br>*報驗義務人地址: (中)      | 列印章驗申請書         列印輸入許可通知         (英)                                                                                                    |
| *報驗義務人電話:      主提單號碼:      *生產國別:                  | 報驗義務人電子信箱:                                                                                                    |
| 王座國內,                                              | ····································                                                                                                    |
| pqfap3102r.jsp<br>超動量(動量)・                         | 数州別:<br>★ُُ@ 淫 甫・                                                                                                    |

物管理署

FDA 食品藥物管理著

# 發證:輸入許可通知書列印

|                          |                 | 查驗申辦                       | <b>~</b> 資料查詢 |
|--------------------------|-----------------|----------------------------|---------------|
| ☑ 全部                     | ■ 最新公告          | 報驗受理作業(食品、中藥)<br>醫療器材受理作業  | 下載            |
| NX901代碼對照表               |                 | 藥品原料藥受理作業                  | 108-08-22     |
| 為提升資訊安全,配合政府<br>用帳號登入邊境查 | F組態基準(GCB)之密碼強度 | 附件上傳作業<br>預定取樣日期修改作業       | 108-02-26     |
| 民眾查詢系統報驗進度查讀             | 的與印證操作手冊        | 繳款書列印作業                    | 107-10-28     |
| 新版民眾查詢系統上線_即             | 日請升級IE瀏覽器或使用CH  | 繳款書合併列印作業<br>繳款書伯 - 總弗幻魯本為 | 106-02-16     |
| 進口食品QR CODE於105年         | 年11月30日上線       | 廠款書線上廠貨紀球宣詞<br>多元繳費維護作業    | 105-11-30     |
|                          |                 | 列印查驗申請書                    |               |
|                          |                 | 列印輸入許可通知                   | 更多公告訊息        |
|                          |                 | 長期委託關係查詢作業                 |               |
|                          |                 |                            |               |

### 發證: 輸入許可通知書列印

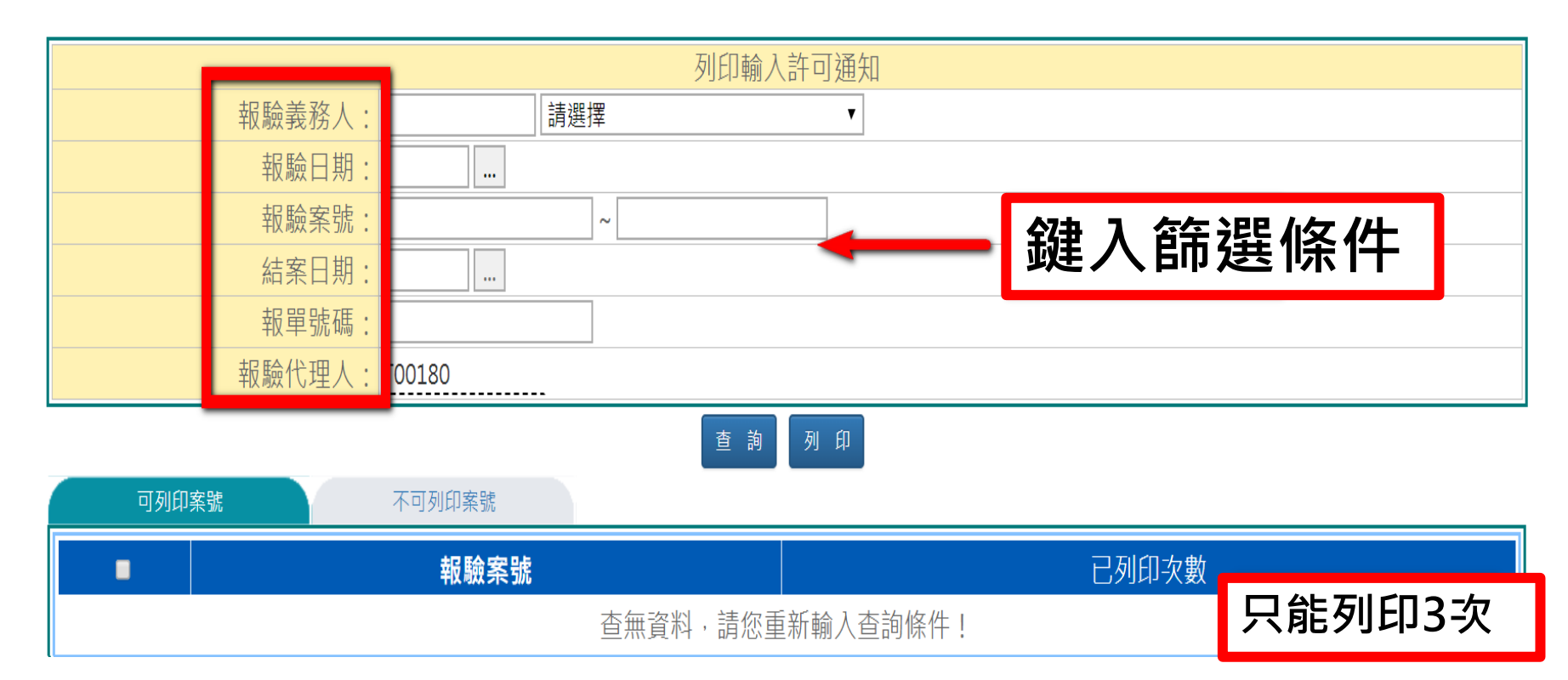

#### 檔案可另存新檔,即不受列印次數限。

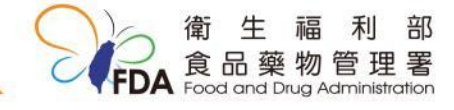

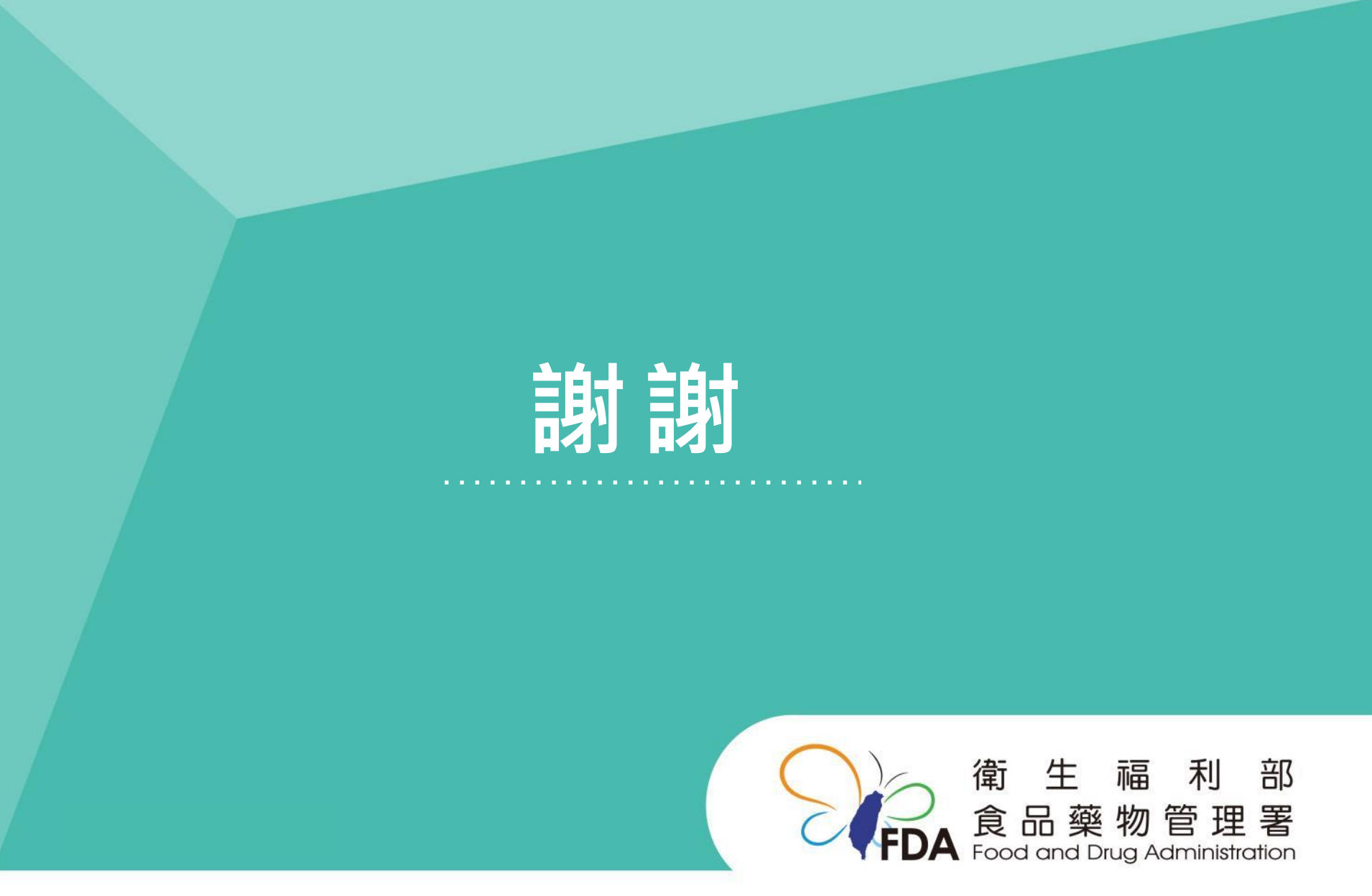

http://www.fda.gov.tw/